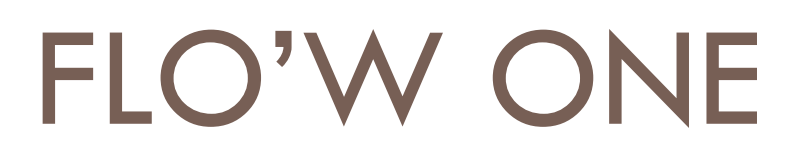

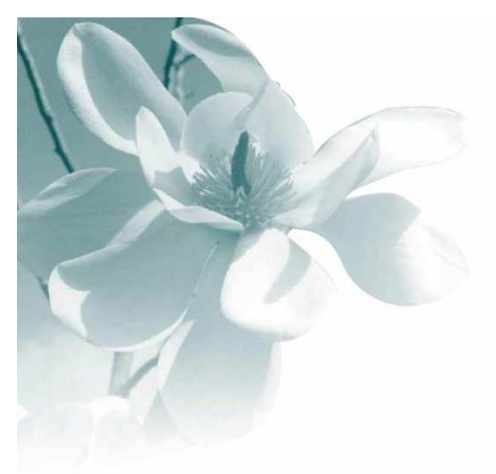

10/09/2008 Export – Import d'un tarif

| Auteur | Le Service Assistance Clients                                        |  |  |  |  |  |
|--------|----------------------------------------------------------------------|--|--|--|--|--|
|        | support@graineinfo.fr<br>tél : 08 92 69 20 13 - fax : 02 41 22 18 37 |  |  |  |  |  |
|        |                                                                      |  |  |  |  |  |

Objet : On veut exporter un tarif de Flow One vers excel afin de pouvoir le modifier puis on veut le réintégrer dans Flow One.

## Il faut avoir une sauvegarde avant de faire ces manipulations d'import.

Exemple décrit ci-dessous : On va exporter le tarif 4 de Flow One vers excel, on va faire les modifications dans excel puis on va importer ce fichier excel dans Flow One.

Au préalable : Dans le menu "Dossier" => "Administrateur" => "Paramétrage de la société en cours" => Onglet "Paramètres" => cocher la case "Afficher les noms des champs".

| Général ETEBAC Envoi                                |         |
|-----------------------------------------------------|---------|
| Devise de Base : EUR 😥 Euro                         | €       |
| Séparateur de recherche : Export Shift+F11 :        | olonnes |
| Séparateur Shift+F11 : 📁 🤄 Afficher les noms des ch | amps    |

Menu => "Fichiers" => "Tarifs" => "Tarification Article" => sélectionner le n°tarif (dans notr e exemple le n°4) et lancer la recherche.

| ę   | Tarification Arti                                                                              | cles               |                                                     |                                                                                 |                                                            |              |                  |                                 |                                                   |                                        |          |
|-----|------------------------------------------------------------------------------------------------|--------------------|-----------------------------------------------------|---------------------------------------------------------------------------------|------------------------------------------------------------|--------------|------------------|---------------------------------|---------------------------------------------------|----------------------------------------|----------|
|     | - <b>1 - Choix du tar</b><br>N° tarif : 4                                                      | if<br>🔗 detail ttc |                                                     | TTC                                                                             | Tarif                                                      | existant C   | Tous les article | s Base tar                      | nction                                            | calcul —                               |          |
|     | - <b>2 - Sélection de</b><br>Genre :<br>Espece :<br>Variete :<br>Passeport Phyto :<br>Safran : | es articles        | Présentati<br>Tai<br>Date de créati<br>Dernière mod | on : &<br>lle : &<br>lle : &<br>lle : &<br>dle : &<br>du : / _<br>dif. du : / _ | N° Article<br>Code article<br>Code Barre<br>IB au<br>IB au | <br> <br>    |                  | C HT<br>C +<br>C Initi<br>Valeu | (<br>C - (<br>alisation a<br>ur :<br>∳ <u>E</u> x | TTC  X O  X O  X O  X O  X O  X O  X O |          |
|     | N* Article                                                                                     | Code article       | Genre                                               | Espece                                                                          | Taille                                                     | Présentation | HT               | TTC                             | TVA                                               | (Présentatio                           | (Taille) |
|     | 11449                                                                                          |                    | ABELIA                                              |                                                                                 | 040                                                        | C03          | 14.2000          | 15.0000                         | 1                                                 | C3L                                    | 30/40    |
|     | 7423                                                                                           |                    | ABELIA                                              |                                                                                 | 060                                                        | C03          | 12.3000          | 13.0000                         | 1                                                 | C3L                                    | 40/60    |
|     | 10721                                                                                          |                    | ABELIA                                              |                                                                                 | 060                                                        | C03          | 17.0500          | 18.0000                         | 1                                                 | C3L                                    | 40/60    |
|     | 9113                                                                                           |                    | ABELIA                                              |                                                                                 | 060                                                        | C07          | 22.7500          | 24.0000                         | 1                                                 | C7L                                    | 40/60    |
|     | 9112                                                                                           |                    | ABELIA                                              |                                                                                 | 080                                                        | C07          | 20.8500          | 22.0000                         | 1                                                 | C7L                                    | 60/80    |
| - F | 0025                                                                                           |                    | ADELIA                                              |                                                                                 |                                                            | C02          | C CE00           | 7,0000                          | 1                                                 | C21                                    |          |

Lorsque le programme a affiché tous les articles faire **SHIFT F11** pour faire l'export sur excel (faire Ok sur la fenêtre d'impression).

|   |                                                                                            |                                                                                                 |                                  |           |                    | _ */   |
|---|--------------------------------------------------------------------------------------------|-------------------------------------------------------------------------------------------------|----------------------------------|-----------|--------------------|--------|
| Ī | Imprimer                                                                                   |                                                                                                 |                                  |           |                    | ×      |
| * | Imprimante<br><u>N</u> om:                                                                 | Brother HL-1060                                                                                 |                                  | -         | <u>P</u> ropriétés |        |
|   | Туре::<br>Оù::                                                                             | Brother HL-1060                                                                                 |                                  |           |                    |        |
| ē | Groupe de pa<br>Tout<br>Page cou<br>Pages<br>Tapez les nu<br>de pages à ir<br>Exemple: 1,3 | age<br>urante<br>méros de page et/ou les groupes<br>mprimer, séparés par des virgules.<br>"5-12 | Copies<br>Nombre de <u>c</u> opi | es:       | 1 💼                | nblées |
|   |                                                                                            | Im                                                                                              | primer Page                      | es paires | et impaires        | •      |
|   | Type::                                                                                     | dans un fichier<br>Fichier texte                                                                |                                  | Nom       | du fichier génér   | ŕ      |
|   | Où::                                                                                       | -<br>C:\Program Files\Igi\GestCom\Expo                                                          | rt Tarification Articles.        | csv       |                    |        |
|   |                                                                                            |                                                                                                 |                                  | (C        | JK Annu            | ıler   |

## Le programme génère donc un fichier de type csv qui s'ouvre directement sur excel

|    | А            | В          | С       | D           | E       | F           | G            | Н               | 1      |
|----|--------------|------------|---------|-------------|---------|-------------|--------------|-----------------|--------|
| 1  | ArtNoArticle | ArtNoFNPHP | ARTSORT | ARTSPECIES  | ArtSize | ARTPRESENTA | TRFCOSTVALUE | TRFCOSTVALUETTC | ARTTVA |
| 2  | 11449        |            | ABELIA  |             | 40      | C03         | 14.2         | 15              |        |
| 3  | 7423         |            | ABELIA  |             | 60      | C03         | 12.3         | 13              |        |
| 4  | 10721        |            | ABELIA  |             | 60      | C03         | 17.05        | 18              |        |
| 5  | 9113         |            | ABELIA  |             | 60      | C07         | 22.75        | 24              |        |
| 6  | 9112         |            | ABELIA  |             | 80      | C07         | 20.85        | 22              |        |
| 7  | 8935         |            | ABELIA  |             |         | C02         | 6.65         | 7               |        |
| 8  | 9788         |            | ABELIA  |             |         | C05         | 11.35        | 12              |        |
| 9  | 10595        |            | ABELIA  |             |         | C03         | 11.35        | 12              |        |
| 10 | 44           |            | ABELIA  | confetti    |         | C03         | 11.35        | 12              |        |
| 11 | 10030        |            | ABELIA  | engleriana  |         | C03         | 11.35        | 12              |        |
| 12 | 9816         |            | ABELIA  | engleriana  | 60      | C03         | 11.35        | 12              |        |
| 13 | 7628         |            | ABELIA  | floribunda  | 60      | C02         | 6.65         | 7               |        |
| 14 | 5403         |            | ABELIA  | floribunda  | 90      | C04         | 11.35        | 12              |        |
| 15 | 5737         |            | ABELIA  | floribunda  | 40      | C05         | 11.35        | 12              |        |
| 16 | 43           |            | ABELIA  | floribunda  | 60      | C05         | 11.35        | 12              |        |
| 17 | 2438         |            | ABELIA  | floribunda  | 90      | C10         | 17.05        | 18              |        |
| 18 | 9787         |            | ABELIA  | grandiflora |         | C01         | 6.65         | 7               |        |
| 19 | 7529         |            | ABELIA  | grandiflora |         | C02         | 6.65         | 7               |        |

Vous pouvez ensuite modifier les prix.

Si votre tarif est un tarif TTC => il faut modifier les prix de la colonne TRFCOSTVALUETTC

Si votre tarif est un tarif HT => il faut modifier les prix de la colonne TRFCOSTVALUE

Remarque :

Il faut toujours enregistrer votre fichier en conservant l'extension .csv ( et non pas prendre l'extension des fichiers excel "classiques" (.xls)).

Lorsque les modifications des prix du tarif sont terminées, on peut effectuer la mise en forme du fichier pour pouvoir faire l'import dans Flow One. On ne conserve que 2 colonnes, ArtnoArticle (n° article) et TRFCOSVALUETTC (valeur ttc du prix si on importe dans un tarif TTC) ou TRFCOSTVALUE (valeur ht du prix si on import dans un tarif HT). Dans notre exemple le tarif 4 étant un tarif TTC, on a modifié les prix dans la colonne TRFCOSTVALUETTC.

| А            | В               |  |
|--------------|-----------------|--|
| ArtNoArticle | TRFCOSTVALUETTC |  |
| 11449        | 14              |  |
| 7423         | 13              |  |
| 10721        | 19              |  |
| 9113         | 25              |  |
| 9112         | 23              |  |
| 8935         | 8               |  |
| 9788         | 10              |  |
| 10595        | 11              |  |
| 44           | 14              |  |
| 10030        | 12              |  |
| 9816         | 12              |  |
| 7628         | 7               |  |
| 5403         | 12              |  |
| 5737         | 12              |  |
| 43           | 12              |  |
| 2438         | 18              |  |
| 9787         | 7               |  |
| 7529         | 7               |  |
| 8483         | 7               |  |
| 7517         | 7               |  |
| 10452        | 12              |  |
| 8780         | 12              |  |
| 7938         | 18              |  |
| 28           | 12              |  |

Il faut modifier le titre de l'entête de la colonne TRFCOSVALUETTC => Il faut la nommer TARGEN00n°de tarif => dans notre exemple ce sera TARGEN004 (...pour le tarif 2 cela aurait été TARGEN002, le tarif 3 TARGEN003....)

|    | А              | -B        | С |
|----|----------------|-----------|---|
| 1  | ArtNoArticle ( | TARGEN004 |   |
| 2  | 11449          | 14        |   |
| 3  | 7423           | 13        |   |
| 4  | 10721          | 19        |   |
| 5  | 9113           | 25        |   |
| 6  | 9112           | 23        |   |
| 7  | 8935           | 8         |   |
| 8  | 9788           | 10        |   |
| 9  | 10595          | 11        |   |
| 10 | 44             | 14        |   |
| 11 | 10030          | 12        |   |
| 12 | 9816           | 12        |   |
| 13 | 7628           | 7         |   |
| 14 | 5403           | 12        |   |
| 15 | 5737           | 12        |   |
| 16 | 43             | 12        |   |
| 17 | 2438           | 18        |   |
| 18 | 9787           | 7         |   |
| 19 | 7529           | 7         |   |
| 20 | 8483           | 7         |   |
| 21 | 7517           | 7         |   |
| 22 | 10452          | 12        |   |
| 23 | 8780           | 12        |   |

Puis enregistrer le fichier en format .CSV.

L'import du fichier dans Flow One. Menu => "Fichiers" => "Tarifs" => "Import Tarif"

Sélectionner le fichier à importer puis lancer l'import.

| 😫 Importation fichier Tarif                   |
|-----------------------------------------------|
| Fichier Référencements :                      |
| C:\Program Files\Igi\GestCom\Export\Tarific 😵 |
|                                               |
| Temps écoulé : 00:00:00                       |
| Temps restant: 00:00:00                       |
|                                               |
| 0%                                            |
| Import X Arrêter                              |
|                                               |

Une fois l'import terminé vous devez avoir cette fenêtre.

| 😰 Importation fichier Tarif 🛛 📃 🗖 🔀                    |  |  |  |  |  |  |
|--------------------------------------------------------|--|--|--|--|--|--|
| Fichier Référencements :                               |  |  |  |  |  |  |
| C:\Program Files\lgi\GestCom\Export\Tarific 🖗          |  |  |  |  |  |  |
| Temps écoulé : 00:00:01                                |  |  |  |  |  |  |
| Temps restant : 00:00:00                               |  |  |  |  |  |  |
|                                                        |  |  |  |  |  |  |
| 100%                                                   |  |  |  |  |  |  |
| Importation terminée.                                  |  |  |  |  |  |  |
| Import 🖓 Arrêter 📭 Eermer                              |  |  |  |  |  |  |
| Import du fichier Référencement : C:\Program Files\lgi |  |  |  |  |  |  |
|                                                        |  |  |  |  |  |  |
|                                                        |  |  |  |  |  |  |
|                                                        |  |  |  |  |  |  |
|                                                        |  |  |  |  |  |  |
|                                                        |  |  |  |  |  |  |
|                                                        |  |  |  |  |  |  |

Le tarif est alors modifié.

| ę | Tarificatio                          | n Articles           |                |              |                |              |                   |                                 |               |                     |
|---|--------------------------------------|----------------------|----------------|--------------|----------------|--------------|-------------------|---------------------------------|---------------|---------------------|
|   | <b>- 1 - Choix (</b><br>N° tarif : 4 | du tarif<br>😥 detail | ttc            | TTC          | ◯ Tarife:      | xistant 💿    | Tous les articles | <b>3 - Fond</b><br>Base tarif : | tion (        | calcul <sup>-</sup> |
| ſ | <sup>–</sup> 2 - Sélect              | ion des articl       | es ———         |              |                |              |                   | ПСнт                            | G             | TIC                 |
|   | Genr                                 | e:                   | Présentatio    | on : 📃 😥 -   | N* Article :   |              |                   |                                 | -             |                     |
|   | Espec                                | e:                   | Tail           | lle : 📃 😥    | Code article : |              |                   | 0 + 0                           | ) · (         | ) *   O             |
|   | Variet                               | e:                   | Famil          | lle : 📃 😥    | Code Barre :   |              | p                 | u 🗌 🔿 Initialis                 | ation à       | une valet           |
|   | Passeport Phyt                       | io : 🗾 😵 🛛           |                |              |                |              |                   | Valeur :                        |               |                     |
|   | Safra                                | n: 📃 😥 -             |                |              |                |              |                   |                                 |               |                     |
|   |                                      |                      | Date de créati | on du : 77   | 15 au          | //           | <u> </u>          |                                 | 🔶 <u>E</u> xé | cuter               |
| l |                                      |                      | Dernière moo   | dif. du : 77 | 15 au          | //           | 15                |                                 |               |                     |
| [ | N* Article                           | Code article         | Genre          | Espece       | Taille         | Présentation | HT                | t∕rc                            | TVA           | (Présen             |
|   | 11449                                |                      | ABELIA         |              | 040            | C03          | 13.2500           | 14.0000                         | 1             | C3L                 |
|   | 7423                                 |                      | ABELIA         |              | 060            | C03          | 12.3000           | 13.0000                         | 1             | C3L                 |
|   | 10721                                |                      | ABELIA         |              | 060            | C03          | 18.0000           | 19.0000                         | 1             | C3L                 |
|   | 9113                                 |                      | ABELIA         |              | 060            | C07          | 23.7000           | 25.0000                         | 1             | C7L                 |
|   | 9112                                 |                      | ABELIA         |              | 080            | C07          | 21.8000           | 23.0000                         | 1             | C7L                 |
|   | 8935                                 |                      | ABELIA         |              |                | C02          | 7.6000            | 8.0000                          | 1/            | C2L                 |
|   | 9788                                 |                      | ABELIA         |              |                | C05          | 9.5000            | 10.0000                         | 1/            | C5L                 |
|   | 10595                                |                      | ABELIA         |              |                | C03          | 10.4500           | 11.0000                         | 1             | C3L                 |